## Eメールアドレス変更

1. 画面上段の「サービスメニュー」の 手続 にマウスのカーソルをあわせると、「登録情報の変更 メニュー」が表示されますので、「→ Eメールアドレス変更」をクリックしてください。

|                                            | トマト・イ<br><sup>銀行</sup> | ンターネットノ            | 「ンキング       |           | 文字サイズ変更    |                  |
|--------------------------------------------|------------------------|--------------------|-------------|-----------|------------|------------------|
|                                            | 77 A                   |                    |             | 54.5mm    |            | ▶ <u>操作マニュアル</u> |
| トップページ                                     | 照会                     | 振达·振替              | 定期預金        | 沢 済 サーヒス  | 手統         | サービス一覧           |
| トップページ                                     | お客さま情報                 |                    |             | 公共料金自動支   | 仏の申込       | 20B              |
|                                            | ■ <u>お客さま情報</u>        | <b>国</b> <u>お知</u> | <u>らせ一覧</u> | 🖻 公共料金自動支 | <u>赵申込</u> |                  |
| 2017年03月07日 火曜<br>トマトタロウ 様<br>いつもトマト 銀行をご利 | 登録情報の変す                | 更<br><u>2変更</u>    |             |           |            |                  |
| ある方は、Eメールアド                                | セキュリティ設定               | 官の変更               |             |           |            |                  |
|                                            | パスワード変更                | 更 🖬 振込             | 限度額変更       |           |            |                  |
| 前回までのご利用<br>2017年03月07日 10                 |                        |                    |             |           | 振込先口牌の登録はな | かりません。           |

2. 『注意事項』画面が表示されます。

注意事項をご確認のうえ、同意して次へボタンをクリックしてください。

| Eメールアドレス変更         KBM21BN000B                                                                                                    |
|----------------------------------------------------------------------------------------------------|
| <mark>注意事項</mark> 入力 確認 完了                                                                                                    |
| ■注意事項                                                                                                    |
| 下記内容を必ずお読みください。                                                                                                    |
| <ul> <li>注意事項         <ol> <li>フリーメールアドレスは、第三者に悪用される可能性があるため、登録することは避けてください。</li> <li>Eメールの受信制限を設定されている場合は、以下の差出人(送信元アドレス)を必ず受信できるようご指定をお願いいたします。</li></ol></li></ul> |
| 上記注意事項に同意いただける場合は、 [同意して次へ]ボタンを押してください。                                                                                                    |
| 同意して次へ」 中止                                                                                                    |

3. 『Eメールアドレスの入力』画面が表示されます。

登録/変更/削除するEメールアドレスを入力し、入力内容を確認 ボタンをクリックしてくだ さい。

| Eメールアドレス変更         KBM21BN001B                          |                                        |  |  |  |  |
|---------------------------------------------------------|----------------------------------------|--|--|--|--|
| 注意事項 入力 確認 完了                                           |                                        |  |  |  |  |
| ■ Eメールアドレスの入力                                           |                                        |  |  |  |  |
| Eメールアドレスの登録/変更/削除を行います。<br>下記を入力し、「入力内容を確認ればタンを押してください。 |                                        |  |  |  |  |
| Eメールアドレスを複数ご登録された場合、で                                   | すべてのご登録先に同じ内容のメールを送信いたします。             |  |  |  |  |
| 現在のEメールアドレス1                                            | 登録なし                                   |  |  |  |  |
| 新しいEメールアドレス1                                            | aaa@aaa.jp                             |  |  |  |  |
| 新しいEメールアドレス1(再入力)                                       | aaa@aaa.jp                             |  |  |  |  |
| キャンベーン情報の配信                                             | ● キャンペーン情報の配信を希望する ◎ キャンペーン情報の配信を希望しない |  |  |  |  |
| 現在のEメールアドレス2                                            | 登録なし                                   |  |  |  |  |
| 新しい ビノールアドレス2                                           |                                        |  |  |  |  |
| 新しいビールアドレス2(再入力)                                        |                                        |  |  |  |  |
| キャンベーン情報の配信                                             | ◎ キャンペーン情報の配信を希望する ◎ キャンペーン情報の配信を希望しない |  |  |  |  |
| 現在のEメールアドレス3                                            | 登録tal                                  |  |  |  |  |
| 新しいビールアドレス3                                             |                                        |  |  |  |  |
| 新しいEメールアドレス3(再入力)                                       |                                        |  |  |  |  |
| キャンベーン情報の配信                                             | ◎ キャンペーン情報の配信を希望する ◎ キャンペーン情報の配信を希望しない |  |  |  |  |
| 現在のEメールアドレス4                                            | 登録なし                                   |  |  |  |  |
| 新しいEメールアドレス4                                            |                                        |  |  |  |  |
| 新しいビールアドレス4(再入力)                                        |                                        |  |  |  |  |
| キャンペーン情報の配信                                             | ◎ キャンペーン情報の配信を希望する ◎ キャンペーン情報の配信を希望しない |  |  |  |  |
|                                                         |                                        |  |  |  |  |
| キャンペーン情報などの送付を希望されない場合でも、お取引結果の通知は送付いたします。              |                                        |  |  |  |  |
|                                                         |                                        |  |  |  |  |
| 入力内容を確認                                                 |                                        |  |  |  |  |

4. 『Eメールアドレスの確認』画面が表示されます。

内容をご確認いただき、よろしければ確認パスワードを入力し、この内容で変更ボタンをクリックしてください。

| Eメールアドレス変更     KBM21BN002B       注意事項     入力       確認     完了                   |                  |  |  |  |  |
|--------------------------------------------------------------------------------|------------------|--|--|--|--|
| ■ Eメールアドレスの確認                                                                  |                  |  |  |  |  |
| ❶ この画面は確認画面です。Eメールアドレスの変更は完了していません。                                            |                  |  |  |  |  |
| 以下の登録内容でよろしければ、確認バスワードを入力し、[この内容で変更]ボタンを押してください。登録を中止する場合は[中止]ボタンを押してくださ<br>い。 |                  |  |  |  |  |
| 現在のEメールアドレス1                                                                   | 登録なし             |  |  |  |  |
| 新しいEメールアドレス1                                                                   | aaa@aaa.jp       |  |  |  |  |
| キャンペーン情報の配信                                                                    | キャンペーン情報の配信を希望する |  |  |  |  |
| 現在のEメールアドレス2                                                                   | 登録tal            |  |  |  |  |
| 現在のEメールアドレス3                                                                   | 登録なし             |  |  |  |  |
| 現在のEメールアドレス4                                                                   | 登録なし             |  |  |  |  |
| 確認パスワード (必須)                                                                   |                  |  |  |  |  |
| ■ ソフトウェアキーボードを使用して入力する。<br>※ソフトウェアキーボードを使用して入力する場合は、チェックボックスにチェックを入れてください。     |                  |  |  |  |  |
| この内容で変更 戻る 中止                                                                  |                  |  |  |  |  |

5. 『完了』画面が表示されます。

| Eメールアドレスの登録/変更/削除を完了しました。                       |                  |  |  |
|-------------------------------------------------|------------------|--|--|
| Eメールアドレス変更                                      | KBM21BN003B      |  |  |
|                                                 | <u>このページを印刷</u>  |  |  |
| 注意事項 入力 確認 完了                                   |                  |  |  |
|                                                 |                  |  |  |
| ■ 完了                                            |                  |  |  |
| Eメールアドレスの登録/変更/削除を完了しました。                       |                  |  |  |
| 受付番号:0D6IB0FQ04AB<br>受付日時:2013年06月18日 12時02分32秒 |                  |  |  |
| 変更前のEメールアドレス1                                   | 登録なし             |  |  |
| 変更後のEメールアドレス1                                   | aaa@aaa.jp       |  |  |
| キャンペーン情報の配信                                     | キャンペーン情報の配信を希望する |  |  |
| 変更前のEメールアドレス2                                   | 登録なし             |  |  |
| 変更前のEメールアドレス3                                   | 登録なし             |  |  |
| 変更前のEメールアドレス4                                   | 登録なし             |  |  |
| お客様情報 トッブページ                                    |                  |  |  |